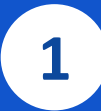

#### ATENÇÃO:

-Para acesso ao Sistema Integrado de Licenciamento Urbanístico-SILUR é obrigatório efetivar o cadastro de usuário anteriormente;

-Só após a validação do cadastro será disponibilizado o menu para o ingresso de processos digitais selecionados.

#### Licenciamento Urbanístico, Ambiental e Sanitário

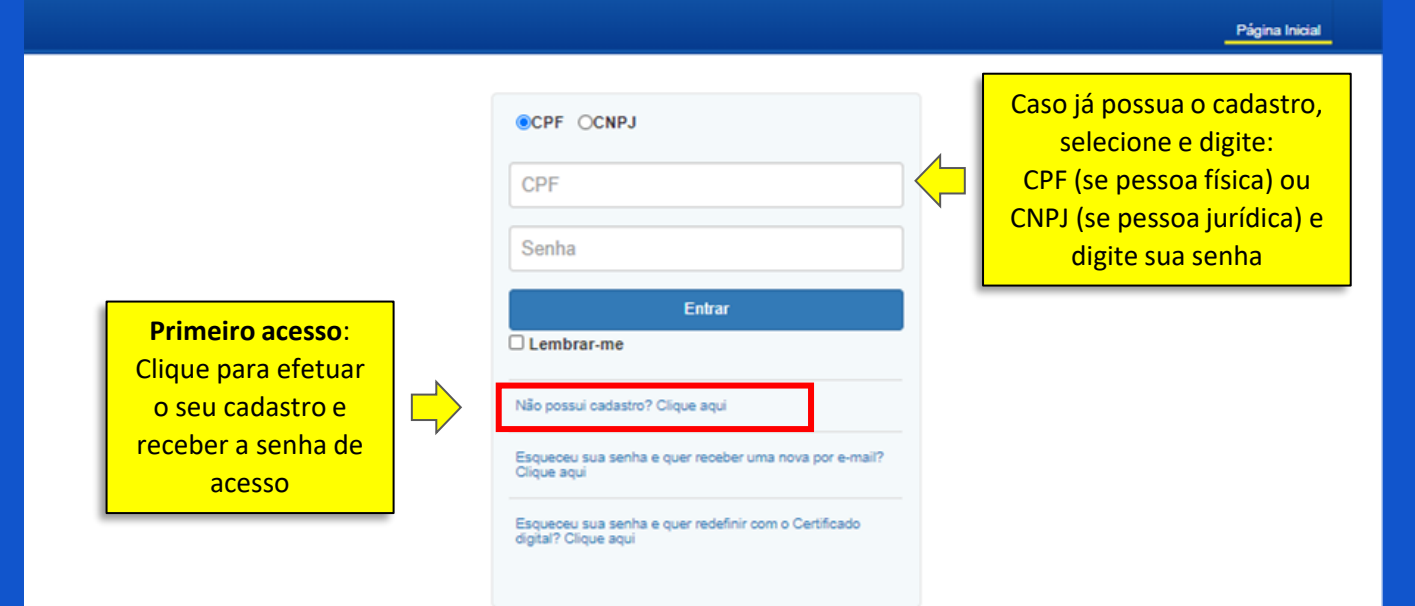

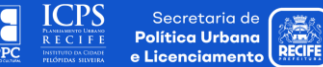

# Preservação e Conservação do Imóvel | PASSOS PARA O PREENCHIMENTO DO FORMULÁRIO

DPP

| <b>Refs</b>       | Após a validação do               |                                          |          | Identificação<br>do usuário                                               |
|-------------------|-----------------------------------|------------------------------------------|----------|---------------------------------------------------------------------------|
| gr                | usuário, as opções                | to                                       | L        | (Nome e CPF/CNPJ).                                                        |
|                   | processos digitais<br>poderão ser |                                          | L PERFIL |                                                                           |
| 🖬 Solid           | visualizadas.                     | companhamento de Processos em Tramitação | 3        |                                                                           |
| Solic             | itar Alvará                       | Pesquisa                                 |          |                                                                           |
| 🕈 Licen           | iças Ambientais                   | Nº processo Nº processo                  |          | Pesquisa através do Nº do proces<br>para visualizar os processos solicita |
| 🜲 Autor           | rizações Ambientais               | Tipo Solicitação                         | Status   |                                                                           |
| Licen             | iças Sanitárias                   | Tipo Solicitação                         | ~ Status | ~                                                                         |
| Exide             | encias                            | Periodo de Solicitação                   |          |                                                                           |
|                   |                                   | Inicio                                   | Fim      |                                                                           |
| Meus              | s Processos                       | Periodo de Tramitação                    |          |                                                                           |
| L Cont            | a                                 | Início                                   | Fim      |                                                                           |
|                   |                                   |                                          |          | Limpar Pesquisar                                                          |
| aria de<br>Jrbana | <u></u>                           |                                          |          | próximo passo 📥                                                           |

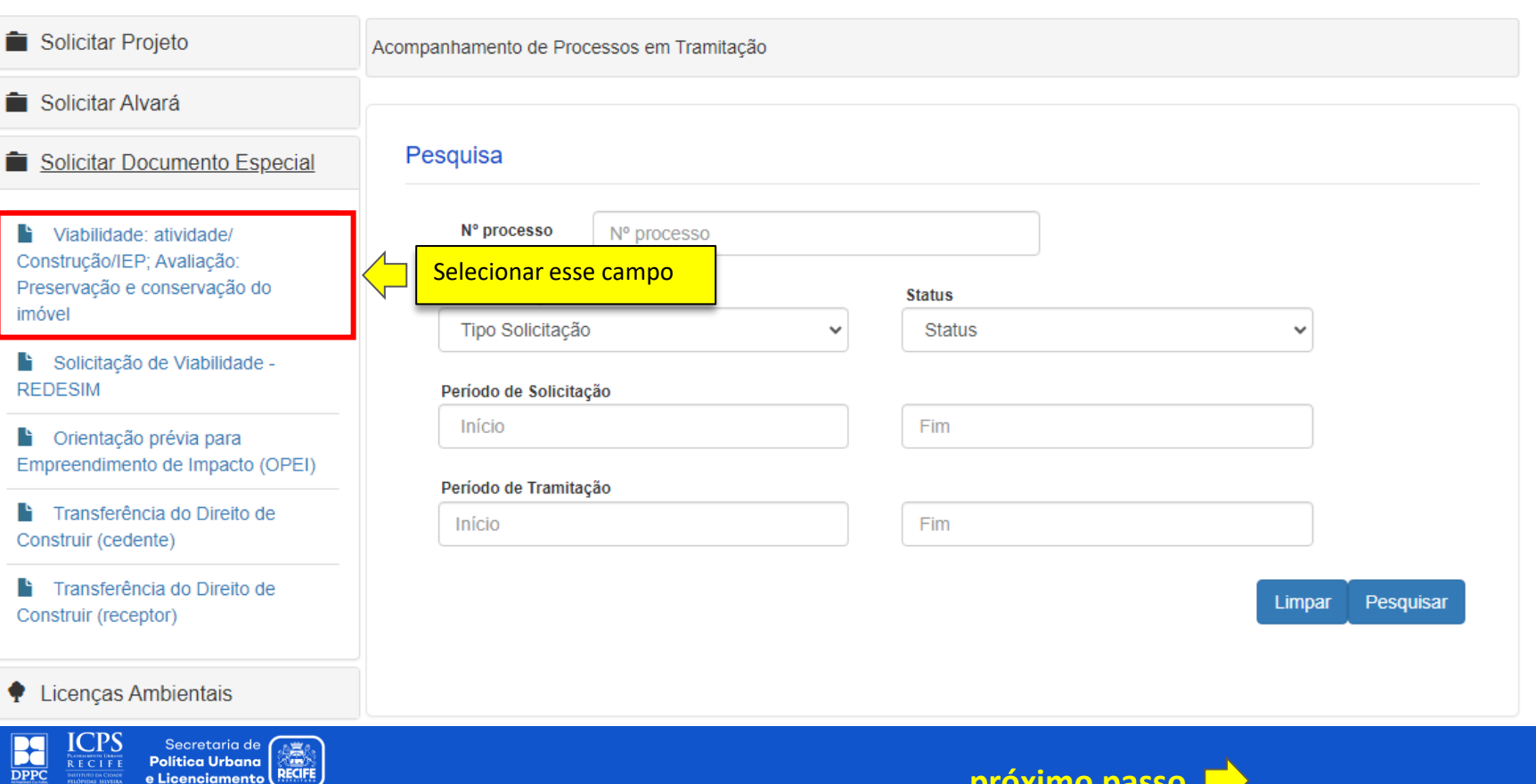

e Licenciamento

próximo passo

3

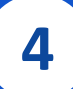

| Solicitar Projeto            | Solicitação de Viabilidade ou Ava                | aliação        |             |                  |            |               |
|------------------------------|--------------------------------------------------|----------------|-------------|------------------|------------|---------------|
| Solicitar Alvará             |                                                  |                |             |                  |            |               |
| Solicitar Documento Especial | Formulário Documer                               | ntos           |             |                  |            |               |
| Licenças Ambientais          | Dados do Imóvel                                  |                |             |                  |            |               |
| Autorizações Ambientais      | *Insira todos os imóveis.<br>Editar/Remover/Mapa | Seq. principal | Sequencial  | Cód. logradouro  | Logradouro | Bairro        |
| Licenças Sanitárias          |                                                  |                | Inserir o   | o número do      |            | etrer imável  |
| Exigências                   | Atividade Pleiteada *                            |                | Sequenc     | ial do Imóvel.   |            | strar imover  |
| Meus Processos               | Tipo de uso                                      |                | Inserir uso | /atividade a ser |            | uir atividade |
| L Conta                      | Selecione uma op                                 | ção            |             |                  |            |               |
|                              | Remover                                          | Tipo de uso    | Ativ        | idade            | Categoria  |               |

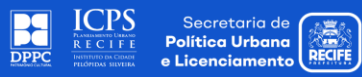

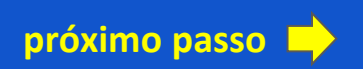

| <ul><li>Exigências</li><li>Meus Processos</li></ul> | Cadastrar imóvel Atividade Pleiteada *                                                                                                    |                                                                                        |
|-----------------------------------------------------|----------------------------------------------------------------------------------------------------|----------------------------------------------------------------------------------------|
| L Conta                                             | Tipo de uso     Incluir atividade       Selecione uma opção                                                                                                    |                                                                                        |
|                                                     | Remover     Tipo de uso     Atividade     Categoria       Tipo de Solicitação *     -     -     -       1 - Viabilidade     -     -     -       Instalação de atividade     -     Construção/Reforma de imóvel     -                                                                                                    |                                                                                        |
| Selecionar opção 2                                  | 2 - Avaliação da preservação e conservação do imóvel     O 2 - Avaliação da preservação e conservação do imóvel     O Para fins de utilização de TDC     O Para fins de compensação e estímulo tributário     O Para fins de compensação e estímulo tributário     O Para fins de compensação e estímulo tributário     O Para fins de compensação e estímulo tributário     O Para fins de compensação e estímulo tributário     O Para fins de compensação e estímulo tributário     O Para fins de compensação e estímulo tributário     O Para fins de compensação e estímulo tributário     O Para fins de compensação e estímulo tributário | nar finalidade da<br>ção do Certificado<br>Preservação e<br>rvação de Imóvel<br>(CPCI) |
|                                                     | Voltar Salvar Cadastrar                                                                                                    |                                                                                        |
| DPPC                                                | próximo passo 📥                                                                                                    |                                                                                        |

e Licenciamento

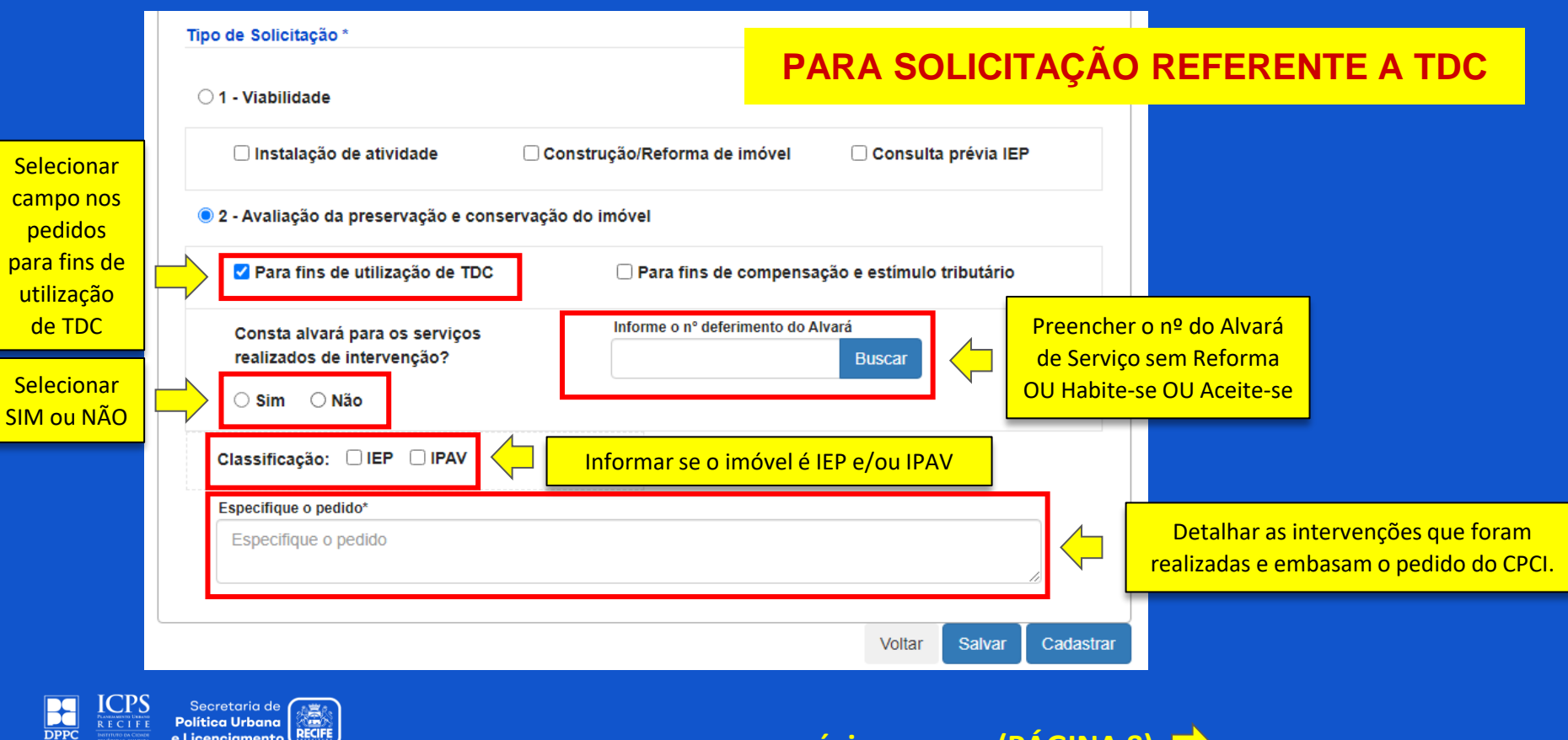

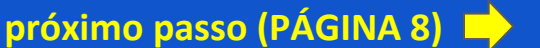

### Preservação e Conservação do Imóvel | PASSOS PARA O PREENCHIMENTO DO FORMULÁRIO

7

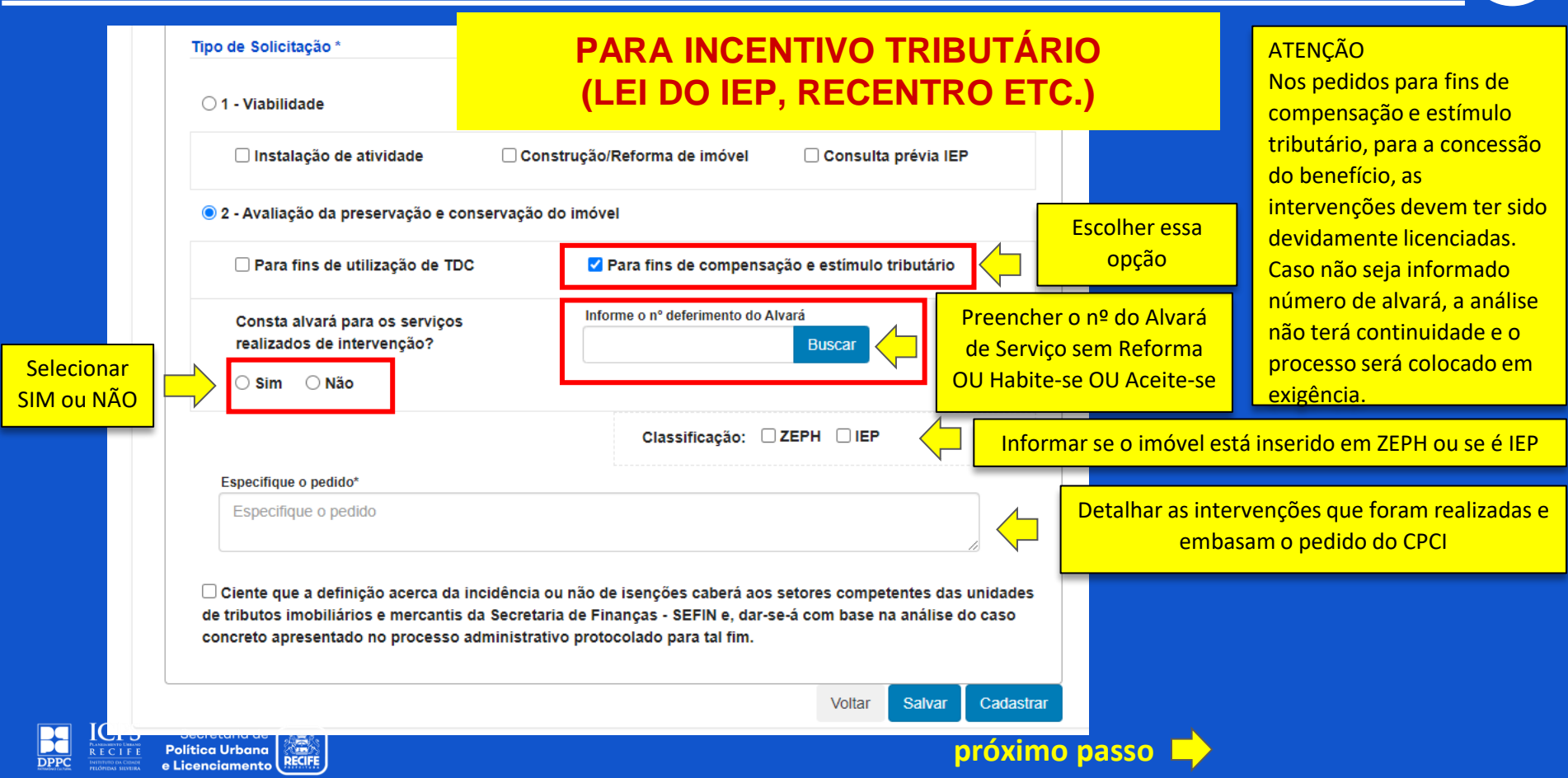

## Preservação e Conservação do Imóvel | PASSOS PARA O PREENCHIMENTO DO FORMULÁRIO

| Formulário Documentos |                                                                                                    |  |
|-----------------------|----------------------------------------------------------------------------------------------------|--|
| OUTROS ANEXOS         |                                                                                                    |  |
| Adicionar anexo       | Campo não obrigatório, podem ser enviados os<br>documentos desejados, tais como fotos de antes e<br>depois, plantas, croquis etc. |  |
|                       |                                                                                                    |  |

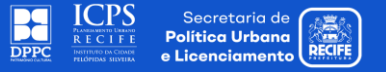